Date de création : 20/04/21 Date de Mise à Jour : 20/04/21

# Création de pages (ancien)

## Création d'une nouvelle page

Pour créer une nouvelle page dans votre site, deux possibilités s'offrent à vous :

- Soit vous **dupliquez une page existante et vous la modifiez**. Cette méthode vous permettra d'en garder la structure et les paramètres essentiels.
- Soit vous créez une page à partir de zéro et vous la définissez intégralement.

## **Duplication d'une page**

Il est conseillé de **dupliquer une page existante et de la modifier** lorsque l'on veut ajouter une nouvelle page au site.

Cela présente l'**avantage de conserver les paramétrages et mise en forme** déjà existant. il ne reste qu'à modifier le contenu et les éléments de présentation si nécessaire.

| NewDemo      Tableau de bord     PAGES                | Contenu v Conception v Administration v | Marketing - Gesti | ions des cours 👻 🕚 | alidation Durabilité |              | Site Live SProgress                                                                       | s Sitefinity |
|-------------------------------------------------------|-----------------------------------------|-------------------|--------------------|----------------------|--------------|-------------------------------------------------------------------------------------------|--------------|
| Pages                                                 |                                         |                   |                    | Q                    |              | Create a page Réorganiser <b>Y</b>                                                        | o            |
| PAGE  Accuell  Published                              |                                         |                   |                    |                      | TRANSLATIONS | CREATED ON/OWNER A<br>Jul 1, 2014 Crew<br>Utilisateur non trouv<br>é                      | ACTIONS      |
|                                                       |                                         |                   |                    |                      | R D          | Jul 1, 2014<br>Utilisateur non trouv<br>EDIT<br>Contenu                                   |              |
| Published Page Page test Unpublished                  | servant de référence = page à dupli     |                   |                    |                      | R D          | Title & properties<br>Annuler la publication<br>Planifier la publication ou dépublication |              |
| Chiffres clés Published  Organisation  Organisation   |                                         |                   |                    |                      | ■ ■          | Créer une page enfant<br>Dupliquer<br>Send for translation<br>Définir les Autorisations   |              |
| Nous contacter     Published                          |                                         |                   |                    |                      | r D          | Partager le lien d'aperçu<br>CHANGE<br>Modèle<br>Owner                                    |              |
| Test mars     Draft      Nos Activités     Group page |                                         |                   |                    |                      | <b>R</b> (1) | Historique des révisions<br>Éléments en liaison avec cet élément o<br>Supprimer           |              |

#### Renseigner les différents éléments de la fenêtre de duplication :

×

#### Duplicate to...

• Dupliquer également les pages enfants

A cocher dans le cas où l'on souhaite dupliquer en même temps la page parent et ses pages enfants associées.

#### Put this page...

• At top level

Positionne la page en tant que page de **niveau 1**.

• Under parent page... Positionne la page en tant que page enfant, sous une page parent sélectionnée

#### **Navigation options**

#### • Show in navigation

A cocher si la page doit être **visible dans la navigation**. Il n'est pas nécessaire que toutes les pages de votre site soient visibles dans le widget de navigation. C'est le cas des pages du type « Plan du site » ou encore « Mentions légales » qui n'ont pas de réelle nécessité à être affichées dans la navigation de votre site mais qui doivent pourtant être présentes sur votre site.

- Make this a group page A cocher si cette page n'a pas de contenu et redirige vers une page de niveau inférieur.
- Redirect to another page
   A cocher si cette page n'a pas de contenu et redirige vers une autre page du site ou vers un lien externe.

#### **URL/URL** supplémentaire

- L'URL se renseigne automatiquement avec le nom de la page.
- L'**URL supplémentaire** n'est pas nécessaire dans la plupart des cas.

#### Search Engin Optimization (SEO)

Le SEO est un ensemble de techniques qui permet aux sites internet de **se positionner au**  mieux sur les pages de résultats Google. En effet, on ne référence pas un site mais des pages de contenus. Pour référencer votre site gratuitement, vous devez d'abord définir les mots-clés pertinents et accessibles sur lesquels vous allez vous positionner.

- **Titre pour les moteur de recherche** Renseigner le titre qui apparaitra dans les résultats de recherche Google.
- **Description**

**Maximum 160 caractères**. Renseigner la description qui apparaitre sous le titre dans les résultats de recherche Google.

| Cortgle  | analys informatique                                                                                                    | ;                                                                                      | × 🏮 ९         |  |
|----------|----------------------------------------------------------------------------------------------------|----------------------------------------------------------------------------------------|---------------|--|
| agenda . | Q Tous 🖽 Actualités 🗔 Images                                                                                                    | ∎ Vidéos 🛇 Maps I Plus Paran                                                           | nètres Outils |  |
|          | Environ 112000 résultats (0,53 secondes)                                                                                              |                                                                                        |               |  |
|          | Analys Informatique - Editeur                                                                                                    | Titre                                                                                  |               |  |
|          | Analys Informatique : Informatique des co<br>Informatique bénéficie d'une grande expé<br>Vous avez consulté cette page 4 fois. Dernié | Description                                                                            |               |  |
|          | En savoir plus<br>Analys Informatique :<br>Informatique des coopératives et<br>négociant                                              | Nos Services<br>Analys Informatique :<br>Informatique des coopératives et<br>négociant | _             |  |
|          | Autres résultats sur analys-informatique.                                                                                             | com »                                                                                  |               |  |

#### **Advanced Option**

• Dans le cas d'une duplication, ne rien modifier.

#### Média liés

Image qui apparait dans le menu :

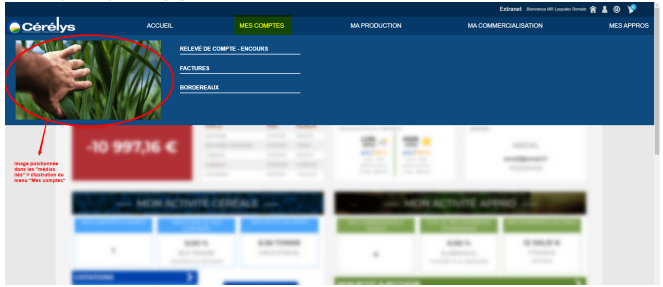

• Cliquer sur *Sélect an image from library* puis sélectionner l'image soit dans les récentes, soit en sélectionnant une librarie.

#### Valider en cliquant sur Create

3/8

Last update: 2021/05/04 12:38 wiki:creation\_de\_pages\_ancien https://wiki.website.analys-informatique.com/doku.php?id=wiki:creation\_de\_pages\_ancien

## Création d'une page

Type page name

Pour créer une nouvelle page, sans duplication :

#### 1- Cliquer sur Create a page dans le menu PAGES.

| S NewDemo - Tableau de l | PAGES Contenu - | Conception - Administration - | Marketing 👻 | Gestions des cours 👻 | Validation Durabilité            | Site Live | Progress' Sitefinity" |
|--------------------------|-----------------|-------------------------------|-------------|----------------------|----------------------------------|-----------|-----------------------|
|                          |                 |                               |             | ۹                    |                                  |           |                       |
| Pages                    |                 |                               |             |                      | 2<br>Create a p                  | Réorganis | ier <b>T Ö</b>        |
| PAGE                     |                 |                               |             | TRANSLATIONS         | CREATED ON/OWNER                 | ł         | ACTIONS               |
| Accueil     Published    |                 |                               |             | FR EN                | Jul 1, 2014<br>Utilisateur non t | View rouv |                       |

Renseigner les différents éléments de la fenêtre de création :

#### Type page name

Renseigner le nom de la page à créer.

#### URL

• L'URL se renseigne automatiquement avec le nom de la page.

#### Put this page...

- At top level
   Positionne la page en tant que page de niveau 1.
- Under parent page...
   Positionne la page en tant que page enfant, sous une page parent sélectionnée

#### Navigation options

- Show in navigation
  - A cocher si la page doit être **visible dans la navigation**. Il n'est pas nécessaire que toutes les pages de votre site soient visibles dans le widget de navigation. C'est le cas des pages du type « Plan du site » ou encore « Mentions légales » qui n'ont pas de réelle nécessité à être affichées dans la navigation de votre site mais qui doivent pourtant être présentes sur votre site.
- Make this a group page
   A cocher si cette page n'a pas de

contenu et redirige vers une page de niveau inférieur.

/+

Put this page...
At top level
Under parent page...

Redirect to another page 🕑

Continue

 Redirect to another page
 A cocher si cette page n'a pas de contenu et redirige vers une autre page du site ou vers un lien externe.

#### Valider en cliquant sur Continue

#### 2- Sélectionner le Template à appliquer dans votre page

Le modèle est le gabarit qui structurera votre page. Analys Informatique aura défini pour vous un gabarit par défaut. Vous avez cependant la possibilité de choisir d'autres modèles, si vous le souhaitez, en fonction de ceux qu'Analys Informatique aura mis à votre disposition.

| Custom Templates              |                            | Select a template       |                                   | × |
|-------------------------------|----------------------------|-------------------------|-----------------------------------|---|
| demoAnalys<br>Used by 0 pages | Cerelys<br>Used by 0 pages | Base<br>Used by 2 pages | Base_Colonnes<br>Used by 27 pages |   |
|                               |                            |                         |                                   |   |

3- **Enregistrer la création** en cliquant sur *Enregistrer comme brouillon* ou bien par le bouton de *Retour à l'onglet précédent PAGES*. Vous pourrez ensuite organiser la page et insérer des contenus.

| Saved as draft 1 minut | ago <b>essai</b> Aperçu | Publier | Enregistrer comme brou | illon •••    |
|------------------------|-------------------------|---------|------------------------|--------------|
| Retour à l'onglet PAG  | ES                      |         | Contenu                | Présentation |

## Modification des paramètres d'une page

Vous pouvez, à tout moment, effectuer des modifications pour le paramétrage des pages que vous aurez créées :

- Soit juste après la création précédente pour renseigner les paramètres nécessaires.
- Soit pour simplement modifier un paramètre par la suite

Pour cela, il faut cliquer sur le lien *Actions* (...) de la page voulue puis choisir ce que vous souhaitez modifier.

EDIT

#### Pages Create a page Réorganiser τġ 📀 🔺 Accuei R D Entreprise Historique Page test R D Chiffres clés Éléments en liaison avec fr 💽 Organisation Nous contacte Test mars R B C<sup>2</sup> View

- Contenu
- Renvoie à la gestion du contenu des pages
- Title & properties
   Renvoie à la page de paramétrage décrite ci dessus.

Spécificité de l'onglet Advanced options :

- Pour un site public : Laisser les options de base, ne rien modifier
- Pour un extranet : Renseigner les éléments mentionnés ci-dessous et conserver les éléments de base pour les autres.

| SIL            |                                                                                                    |           |
|----------------|----------------------------------------------------------------------------------------------------|-----------|
|                | e search and search engines                                                                                                    |           |
| ×              | Allow site search to index this page                                                                                                    |           |
| ~              | Allow external search engines to index this page and include in Sitemap                                                                                                    |           |
|                | Priority in Sitemap 🔞                                                                                                    |           |
|                | 0                                                                                                    |           |
|                |                                                                                                    |           |
|                |                                                                                                    |           |
| Ot             | her options                                                                                                    |           |
|                | Require SSL                                                                                                    |           |
| ×              | Enable viewstate A cooner pour une page extrainer, smon pas obligatore                                                                                                    |           |
| <u> </u>       | Include RadScriptManager                                                                                                    |           |
| ~              | Allow parameter validation                                                                                                    |           |
| Or             | itions de cache                                                                                                    |           |
| 0              | Comme pour tout le site pour un site public                                                                                                    |           |
|                |                                                                                                    |           |
| •              | w "No caching" pour un extranet                                                                                                    |           |
| Ca             | nonical URL                                                                                                    |           |
| Ca             | nor in the site in the site is the site is |           |
| Ca             | u "No caching" pour un extranet<br>nonical URL<br>iomme pour tout le site                                                                                                    |           |
| Ca             | u "No caching" pour un extranet<br>nonical URL<br>comme pour tout le site<br>ML included in the sheads tar (except title and description)                                                                                                    | ,         |
| Ca<br>Ca<br>HT | u "No caching" pour un extranet<br>nonical URL<br>jomme pour tout le site<br>ML included in the <head> tag (except title and description)</head>                                                                                                    |           |
| Ca<br>C        | u "No caching" pour un extranet<br>nonical URL<br>Comme pour tout le site<br>ML included in the <head> tag (except title and description)</head>                                                                                                    |           |
| Ca<br>Ca<br>HT | u "No caching" pour un extranet<br>nonical URL<br>Comme pour tout le site<br>ML included in the <head> tag (except title and description)</head>                                                                                                    |           |
| Ca<br>Ca<br>HT | u "No caching" pour un extranet<br>nonical URL<br>Comme pour tout le site<br>ML included in the <head> tag (except title and description)</head>                                                                                                    |           |
| Ca<br>Ca<br>HT | u "No caching" pour un extranet<br>nonical URL<br>Comme pour tout le site<br>ML included in the <head> tag (except title and description)<br/>Pour une page<br/>de behind type (for ASP.NET developers)</head>                                                                                                    | extranet, |

- Publier ou Annuler la publication Permet de publier ou dépublier une page selon son statut initial.
- Planifier la publication ou dépublication

Permet de renseigner la date/heure de publication/dépublication selon les besoins.

- Créer une page enfant
   Permet de compléter l'arborescence en créant une page de niveau inférieur
- **Dupliquer** Permet de dupliquer une page comme vu précédemment.
- Send for translation ???
- Définir les autorisation ???
- Partager le lien d'aperçu...
   Permet copier le lien vers un aperçu de la page créée afin de la faire valider par exemple

### CHANGE

7/8

• Modèle

Permet de **modifier le template de la page**. **A éviter** car les widgets ne seront plus correctement organisées.

- owner ???
- Historique des révisions
   Permet d'accéder à l'historique des
   révisions de la page (différentes versions
   publiées ou sous forme de brouillon, avec
   les dates/heures et l'utilisateur à l'initiative
   de la révision)
- Eléments en liaison avec cet élément ???
- Supprimer

Permet de supprimer la page.

Les pages supprimées par erreur pourront être retrouvées dans la corbeille et restaurées si besoin.

|                                          |          | ų                                                  |       | Settings for pages                          |
|------------------------------------------|----------|----------------------------------------------------|-------|---------------------------------------------|
| Pages                                    |          | Create a page Ridorganiser                         | T 0   | Mane options<br>Permissions for pages       |
| Page                                     | TWALCOM. | CREATE OV DAMAGE                                   | 67104 | Custom fields for papes<br>Manage templates |
| <ul> <li>Accuel<br/>Published</li> </ul> | 00       | jal 1, 2014 🛛 🕅 View<br>Utilisateur non trouv<br>K |       | Sethemopage                                 |
| <ul> <li></li></ul>                      | •••      | jal 1, 2014<br>Utilisateur non trouv<br>4          |       | <u> </u>                                    |
| Biotorique     Pobloked                  | 00       | Jal 1, 2014 Ef Vew<br>Officateur nen trouv<br>4    |       |                                             |
| D Page test<br>Unpublished               | 00       | Mar 5, 2021 CP New<br>Emmanuel Landreau            |       |                                             |
| Onlines des     Problem                  | ••       | Jal 1, 2014 Street<br>Utilizatiour non those<br>4  |       |                                             |
| C Organisation<br>Published              | ••       | Sep TS, 2014 CP Vew<br>Utilizateur non trouv<br>#  |       | 0                                           |

# Utilisation des éléments de présentation (layouts)

...

layout

Last update: 2021/05/04 12:38 wiki:creation\_de\_pages\_ancien https://wiki.website.analys-informatique.com/doku.php?id=wiki:creation\_de\_pages\_ancien

# Historique des révisions

From: https://wiki.website.analys-informatique.com/ - **Analys Website Wiki** 

Permanent link: https://wiki.website.analys-informatique.com/doku.php?id=wiki:creation\_de\_pages\_ancien

Last update: 2021/05/04 12:38